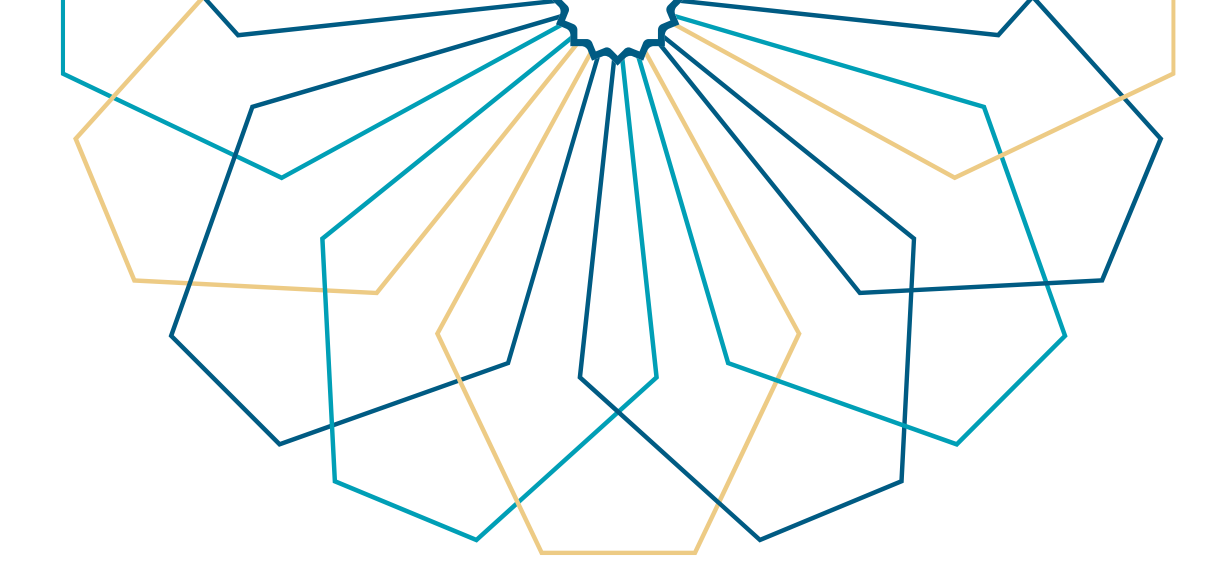

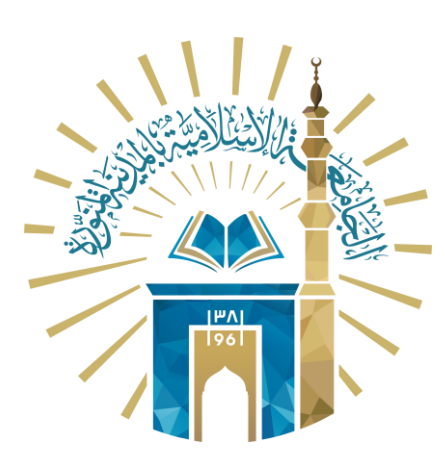

## دليل الاستخدام طباعة تعريف طالب

### النظام الأكاديمي

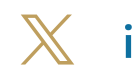

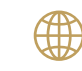

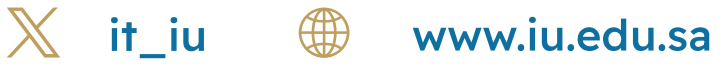

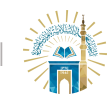

الدليل الإرشادي للخدمات / النظام الأكاديمي

خطوات الوصول إلى الخدمة

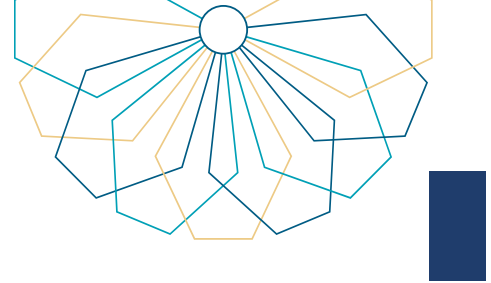

#### 01 الدخول إلى الخدمة من خلال بوابة النظام الأكاديمي.

| تُعَدِينات الاستقدام؛     تُعَدِينات الاستقدام؛     تعديد المعلومات التاريخ المعلومات السجل السجل الس<br>السجل السجل السجل السجل السجل السجل السجل السجل السجل السجل السجل السجل السجل السجل السجل السجل السجل السجل السج |
|----------------------------------------------------------------------------------------------------|
|                                                                                                    |

#### 02 من القائمة العلوية اختر "شخصي".

| وروح 🥪 | السميل الالقاواني + السميل الالقاواني + المادية المادية المادية المادي الراباة السفر + المرابات المادي - ا                                                                        |
|--------|----------------------------------------------------------------------------------------------------|
|        | النظام الأكاديمي<br>ميد العامرية                                                                                                    |
| 2      | المحل الول العام الحالية العام المراجع                                                                                                    |
|        | الكلية - الملك الملك .<br>التحصص ولم تحوين                                                                                                    |
|        | ار<br>الوضع المام منتظم عدر إذارات المعدل ©                                                                                                    |
|        | 100 M 100                                                                                                    |
|        | أني المعاني، عبد في يوياية النظامي الذي يتب في يوياية النظام الذكاليمي، التي تتمكن من نقائها من<br>الاستفاع المقصص على بياناتك الذكاريمية<br>ميامة أهم الاراثاني التي تمتكر إليها |
|        | XIII kerdungi kanjul kinjata digilat guas                                                                                                    |

#### -03 من القائمة المنسدلة اختر "المستندات الرسمية".

|                                                                         |        | Y.                      |                                                       | الصفحة الرئيسية - يواية الجامعة                 |  |  |
|-------------------------------------------------------------------------|--------|-------------------------|-------------------------------------------------------|-------------------------------------------------|--|--|
|                                                                         | 🗢 دروح | لسقر - اجراءات التخرج - | شخصي - أكاديمي - نظام إدارة ا<br>•••                  | السديل الإذكرون -                               |  |  |
|                                                                         |        |                         | <ul> <li>تحديث الاسم باللغة العربية</li> </ul>        | النظ<br>Na                                      |  |  |
|                                                                         |        |                         | <ul> <li>تحديث الاسم باللغة الانجليزية</li> </ul>     |                                                 |  |  |
|                                                                         |        |                         | <ul> <li>المعلومات الشخصية</li> </ul>                 |                                                 |  |  |
|                                                                         | R      |                         | <ul> <li>تغيير كلمة السر</li> </ul>                   | No mage .<br>الفصل الأول للعام الجامعي 1445هـ . |  |  |
|                                                                         |        |                         | ۰ الفياب                                              |                                                 |  |  |
|                                                                         |        |                         | <ul> <li>العقوبات</li> </ul>                          | الكلية                                          |  |  |
|                                                                         |        |                         | <ul> <li>السلف و الإعاثات</li> </ul>                  | التخصص                                          |  |  |
|                                                                         |        |                         | <ul> <li>إرسال بريد إلختروني</li> </ul>               |                                                 |  |  |
|                                                                         |        | 0                       | <ul> <li>راي الطالب</li> </ul>                        | الوضع العام منتظم                               |  |  |
|                                                                         |        |                         | <ul> <li>المستندات الرسمية</li> </ul>                 |                                                 |  |  |
|                                                                         |        |                         | <ul> <li>الدفع الالكثروني</li> </ul>                  |                                                 |  |  |
|                                                                         |        |                         |                                                       |                                                 |  |  |
| أكي الطالب، مرجبا بت في بوابة النظام الثانريمي، التي تتمكن من خلالها من |        |                         |                                                       |                                                 |  |  |
|                                                                         |        |                         | ىل على بياناتك الأكاديمية<br>الوثائق التي تحتاج إليها | الاطلاع المقد<br>طباعة أهم                      |  |  |
|                                                                         |        |                         |                                                       |                                                 |  |  |
| 🌚 🏝 💟 🚱                                                                 |        |                         |                                                       |                                                 |  |  |
| 🕺 it iu 🌐 www.iu.edu.sa                                                 |        |                         |                                                       |                                                 |  |  |

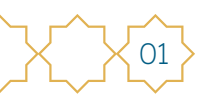

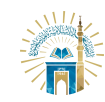

05

الدليل الإرشادي للخدمات / النظام الأكاديمي

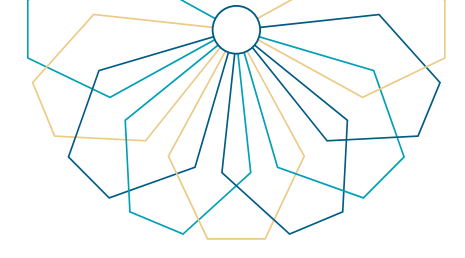

▲ النقر على "تعريف طالب لمن يهمه الامر".

| <b>B</b> |                          | الفصل الأول للعام الجامعي 1445هـ          | NO MAGE<br>AVAILABLY                                                                                                    |  |
|----------|--------------------------|-------------------------------------------|----------------------------------------------------------------------------------------------------|--|
|          | رقم الطالب<br>رقم الحوال | الكلية<br>التخصص                          |                                                                                                    |  |
|          | عدد إنذارات المعدل 0     | منتظم                                     | الوضع العام                                                                                                    |  |
| [63]     |                          | اسم متجوع<br>الاها السادية<br>الديد<br>به | المستندات الرسفية<br>البارة بالساعات المتادي<br>إينام حلمية برسيساعات<br>العارية و الإمسارات الا<br>القارية و الإمسارات الا<br>القورة تركية محققة<br>المورح تكرة محققة |  |
| 0 6 2 6  |                          | 2015 <b>6</b> µ0.81.00 g                  | جميع الحقوق محفوظة للجامعة ا                                                                                                    |  |

من القائمة المنسدلة اختيار الجهة المعنية المراد تقديم التعريف إليها .

|                                    |                                                                                                    | الصفحة الرئيسية – يواية الجامعة                                                                                                    |  |
|------------------------------------|----------------------------------------------------------------------------------------------------|----------------------------------------------------------------------------------------------------|--|
| رة السفر - اجراءات التخرج - 🗢 خروج | التسجيل الإلكتروني - الكاديمي - الكاديمي - الظام إذا                                                                                                    |                                                                                                    |  |
|                                    | النظام الأكاديمي<br>رونه المتعام التلاديمي                                                                                                    |                                                                                                    |  |
| 0<br>(4/46) (59)                   | تحمية بار استفادة الحرية<br>تحمية بار استفادة الحرية<br>المنظفة منها التي<br>الماة بوران العناس<br>ولاية البران العناسة العالم الروي<br>ولاية الروي العالم العالم المراقي<br>المنظمة العالم المراقي<br>المنظمة المراقي<br>المراقية المراقي<br>المراقية المراقية المراقي<br>المراقية المراقي<br>المراقية المراقي<br>المراقية المراقي<br>المراقية المراقي<br>المراقية المراقي<br>المراقية المراقية المراقي<br>المراقية المراقية المراقي<br>المراقية المراقية المراقية المراقية المراقية<br>المراقية المراقية المراقية المراقية المراقية المراقية<br>المراقية المراقية المراقية المراقية المراقية<br>المراقية المراقية المراقية المراقية المراقية المراقية<br>المراقية المراقية المراقية المراقية المراقية المراقية المراقية<br>المراقية المراقية المراقي | المحمد التي المحمد التي المحمد التي المحمد التي المحمد التي المحمد المحمد المحمد المحمد المحمد المحمد المحمد ال<br>المحمد المحمد المحمد<br>المحمد المحمد المحمد المحمد المحمد المحمد المحمد المحمد المحمد المحمد المحمد المحمد المحمد المحمد المحمد المحمد المحمد المحمد المحمد المحمد المحمد المحمد المحمد المحمد المحمد المحم<br>المحمد المحمد المحمد المحمد المحمد المحمد المحمد المحمد المحمد المحمد المحمد المحمد المحمد المحمد المحمد المحمد المحمد المحمد المحمد المحمد المحمد المحمد المحمد المحمد المحمد المحمد المحمد المحمد المحمد المحمد المحمد المحمد المحمد المحمد المحم<br>المحمد المحمد المحمد المحمد المحمد المحمد المحمد المحمد المحمد المحمد المحمد المحمد المحمد المحمد المحمد المحمد المحمد المحمد المحمد المحمد المحمد المحمد المحمد المحمد المحمد المحمد المحمد المح<br>المحمد المحمد المحمد المحمد المحمد المحمد المحمد المحمد المحمد المحمد المحمد المحمد المحمد المحمد المحمد المحمد المحمد المحمد المحمد المحمد المحمد المحمد المحمد المحمد المحمد المحمد المحمد المحمد المحمد المحمد المحمد المحمد المحمد محمد المحمد المحمد المحمد المحمد المحمد المحمد المحمد المحمد المحم<br>المحمد المحمد المحمد المحمد المحمد المحمد المحمد المحمد المحمد المحمد المحمد المحمد المحمد المحمد المحمد ا |  |
| 0 <b>0 0 0</b>                     |                                                                                                    | جميع الحقوق محفوظة للجامعة الإسلامية 2015                                                                                                    |  |

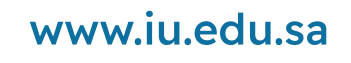

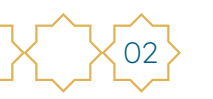

 $\mathbb{X}$ 

it\_iu

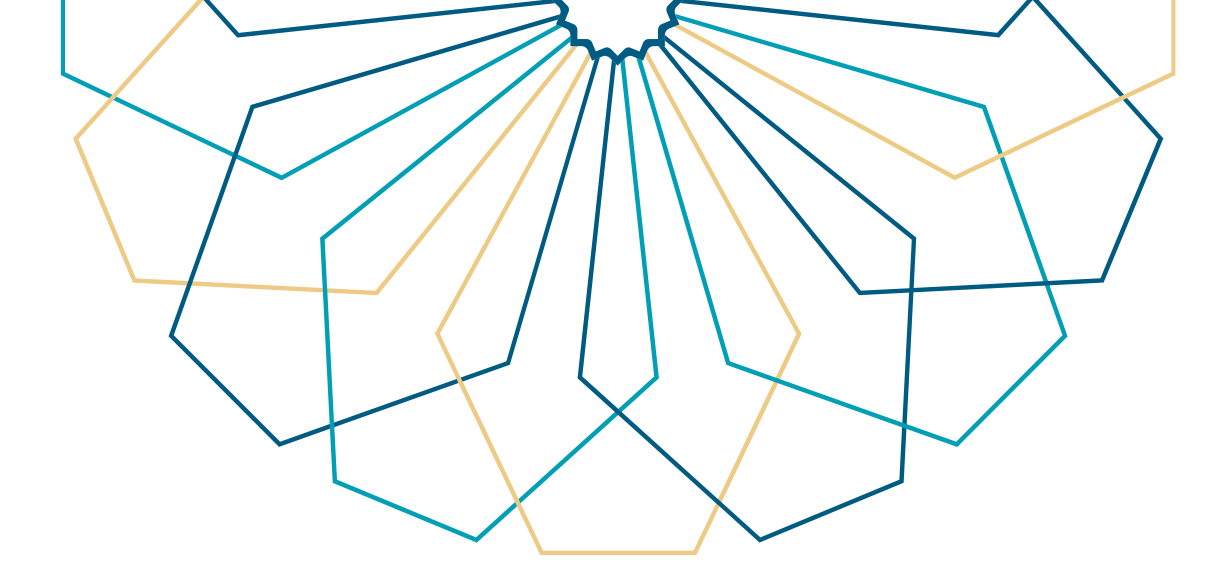

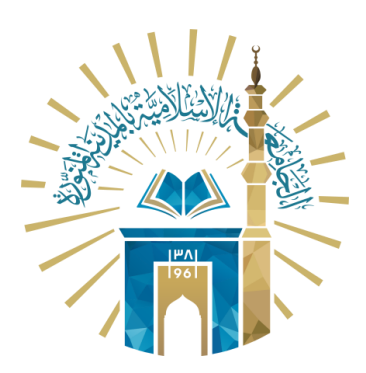

# عمادة التقنية والتعلم الإلكتروني بالجامعة الإسلامية

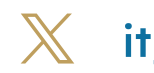

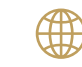

🔀 it\_iu 🌐 www.iu.edu.sa